## 就活を応援! 企業研究に使えるデータベース

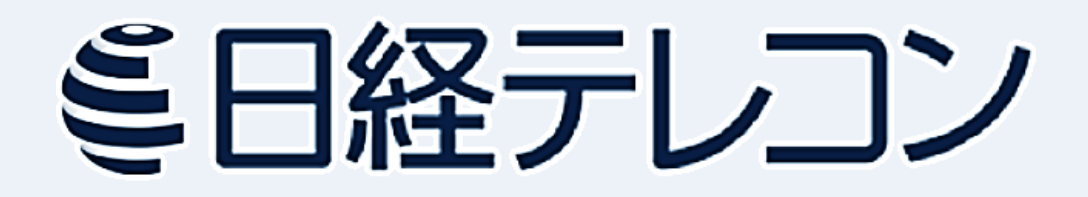

附属図書館WEBサイト http://www.meijo-u.ac.jp/library/ に アクセスし、 **① データベース** を選択する

| 蔵書検索                   |                       | 電子ジャーナル・電子ブック       | ≣c<br>ā#            | <b>汶記事検索</b>                                      |
|------------------------|-----------------------|---------------------|---------------------|---------------------------------------------------|
|                        |                       |                     |                     | Q                                                 |
| 蔵書検索                   | <b>で</b> し<br>リポジトリ検索 | <b>ビニ</b><br>データベース | <b>電子ジャーナル</b>      | <b>し</b><br>電子ブック                                 |
| 2 企業の情                 | 報を知りたい                | を選択する               |                     |                                                   |
| 本・雑誌を 論文・雑誌記<br>探す を探す | 事 新聞記事・官報 i<br>を探す    | 辞書・事 2 企業の情報を知りたい   | 統計データを 判例や<br>見たい べ | 法令を調 その他データ<br>たい ベース                             |
| 表示されたリン                | ストから 🚯 E              | 経テレコン21 を選          | -<br>፪択する           |                                                   |
| 8<br>8                 | <b>⊦</b> ル            | 詳細(                 | 提供元等)               | 閲覧可能<br>場所                                        |
| <u>日経テレコン21</u> ピ      |                       | メニュー概要 🗟 🔎          | ~                   | 大学内                                               |
| 新しいウインドウ<br>日経テレコンをお   | フが開き、<br>ご利用いただけ      | ます。                 | 詳しし 次ペー             | ヽメニュー案内は<br>・ジからはじまるよ                             |
| ミ日経テレコン                |                       | <ul> <li></li></ul> |                     | <ul> <li>ログアウト</li> <li>名城大学附属図書館 さん ▼</li> </ul> |
| メインコンテンツ -             | : 🏠 <b>т</b> -ь       |                     |                     |                                                   |

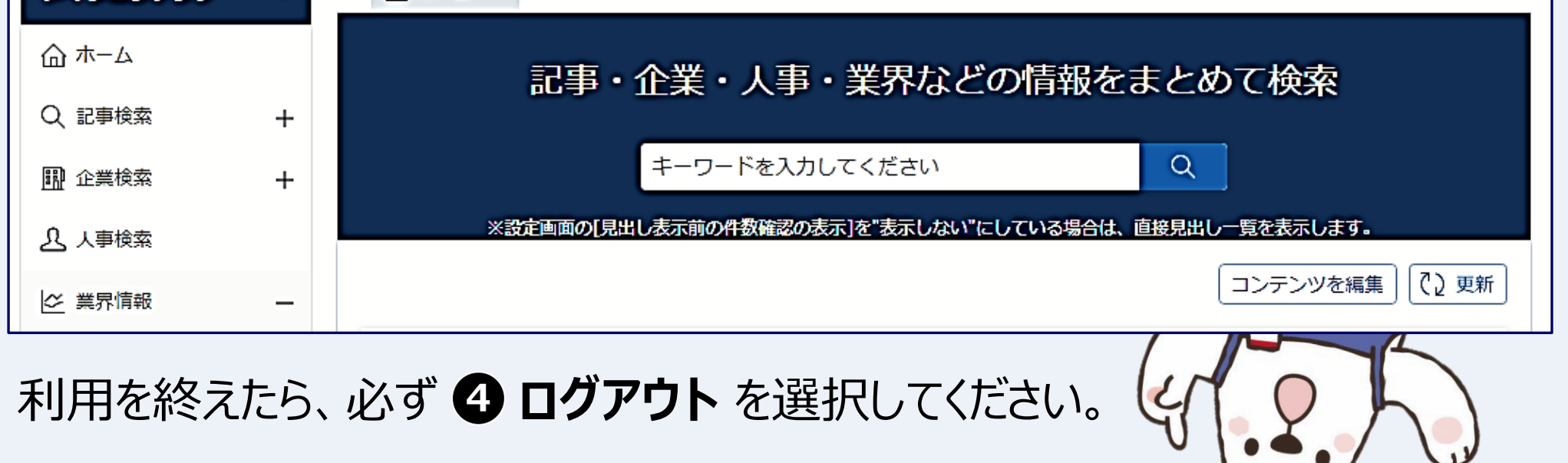

※「日経テレコン」は、情報処理教室など「大学内」で利用ができます。

※ 大学内のアクセス数には限りがあるため、利用が集中するとアクセスできない場合があります。

## その1.気になるニュースから企業情報を集める

# **記事検索** を選択したあと、気になるキーワードを入力して (例「AI 自動運転」) **2 検索** を押します。

|   | メインコンテンツ      | -  | : 습ホーム | Q、記事検索                    |                                             |  |  |  |
|---|---------------|----|--------|---------------------------|---------------------------------------------|--|--|--|
|   | 습 ㅠ-ム         |    | AI 自動運 | Ī                         | 2 Q 検索                                      |  |  |  |
| E | 記事検索          | ]- | 件数が多すぎ | +数が多すぎますか?⇒ 簡単絞込み ナビ型記事検索 |                                             |  |  |  |
|   | > 記事検索        |    | 検索条件   |                           |                                             |  |  |  |
|   | > ナビ型記事検索     |    | + 詳細   | ─ 特定の記事を                  | ★< 検索条件で期間を設定しない場合は<br>「最新1年間」の新聞記事が検索されます。 |  |  |  |
|   | 🏧 企業検索        | +  |        |                           |                                             |  |  |  |
|   | <u>久</u> 人事検索 |    | 期間     | ○1カ月 ○3九                  | 7月 (6カ月) ● 1年 (全期間) 20170908 ~ 最新 🛗         |  |  |  |

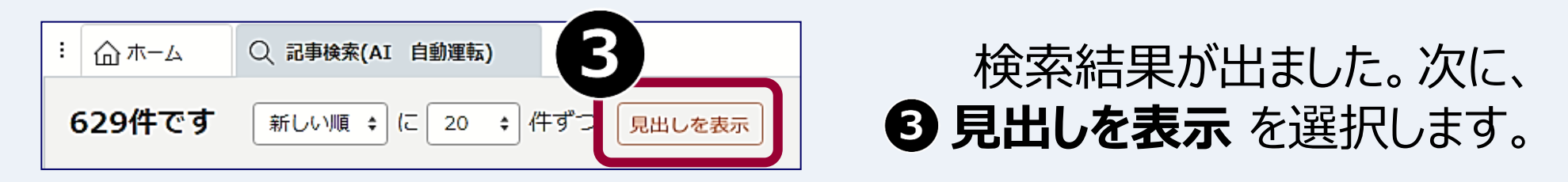

#### キーワードを含む記事の見出しが、リスト形式で表示されます。

|   | <b>自動運転の先進モビリティ、愛知製鋼が出資。 PDF</b> 表示<br>2018/03/06 日経産業新聞 10ページ 707 文字 PDF有                               |
|---|----------------------------------------------------------------------------------------------------|
| 4 | <b>自動運転ソフト、主導権ねらう、KDDIやソニー、開発後押し、スタートアップに出資。</b> PDF表示<br>2018/03/05 日本経済新聞 朝刊 5ページ 絵写表有 1143文字 PDF有     |
|   | <b>未来面――世界を変えよう、課題10、持続可能な社会には何が必要ですか、日本特殊陶業。 PDF</b> 表示<br>2018/03/05 日本経済新聞 朝刊 29ページ 絵写表有 2099 文字 PDF有 |
|   | 自動運転、トヨタが新会社。<br>PDF表示<br>2018/03/05 日経産業新聞 2ページ 245 文字 PDF有<br>CC ()は新聞記事<br>検索のおさらいだよ                  |
|   | 読みたい新聞記事の                                                                                                |
|   |                                                                                                    |

₽

🖻 印刷

8

本文を画面全体に表示 🛊

く見出し一覧に戻る

盲 自動運転ソフト、主導権ねらう、KDDIやソニー、開発後押し、スタ ートアップに出資。

2018/03/05 日本経済新聞 朝刊 5ページ 1143文字 🕂 その他の書誌情報を表示

自動運転の実用化を見据えて大手企業がスタートアップ企業と組む動きが盛んになってきた。KD DIやソニーなどが自動運転車の頭脳となる基本ソフト(OS)の開発・普及を手掛けるティアフォ

- (名古屋市、武田一哉社長)に約30億円を出資した。世界全体では2017年に<mark>自動運転</mark>分野の スタートアップへの投資が前年比3倍に急増しており、<mark>自動運転</mark>でも新興企業を交えた主導権争いが 激しくなってきた。

ソニーが傘下のファンドを通じて出資したほか、ベンチャーキャピタル大手のジャフコや東京大学

エッジキャピタル(東京・文京)なども増資に応じた。

KDDIはティアフォーと共同で次世代通信規格「5G」を活用した<mark>自動運転</mark>車の走行試験を実施し、ソニーは グループの半導体や損害保険といった部門との連携を検討する。

自動運転車の開発では、周辺環境の判断や経路の設定などを担うOSが重要な役割を果たす。現在、大手自動車 メーカーや米グーグルが独自にOSを開発している。一方、一部のIT(情報技術)企業や半導体・部品メーカー

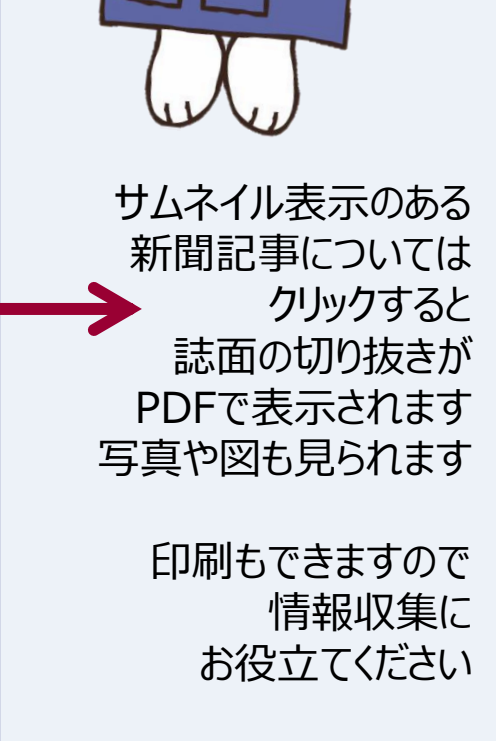

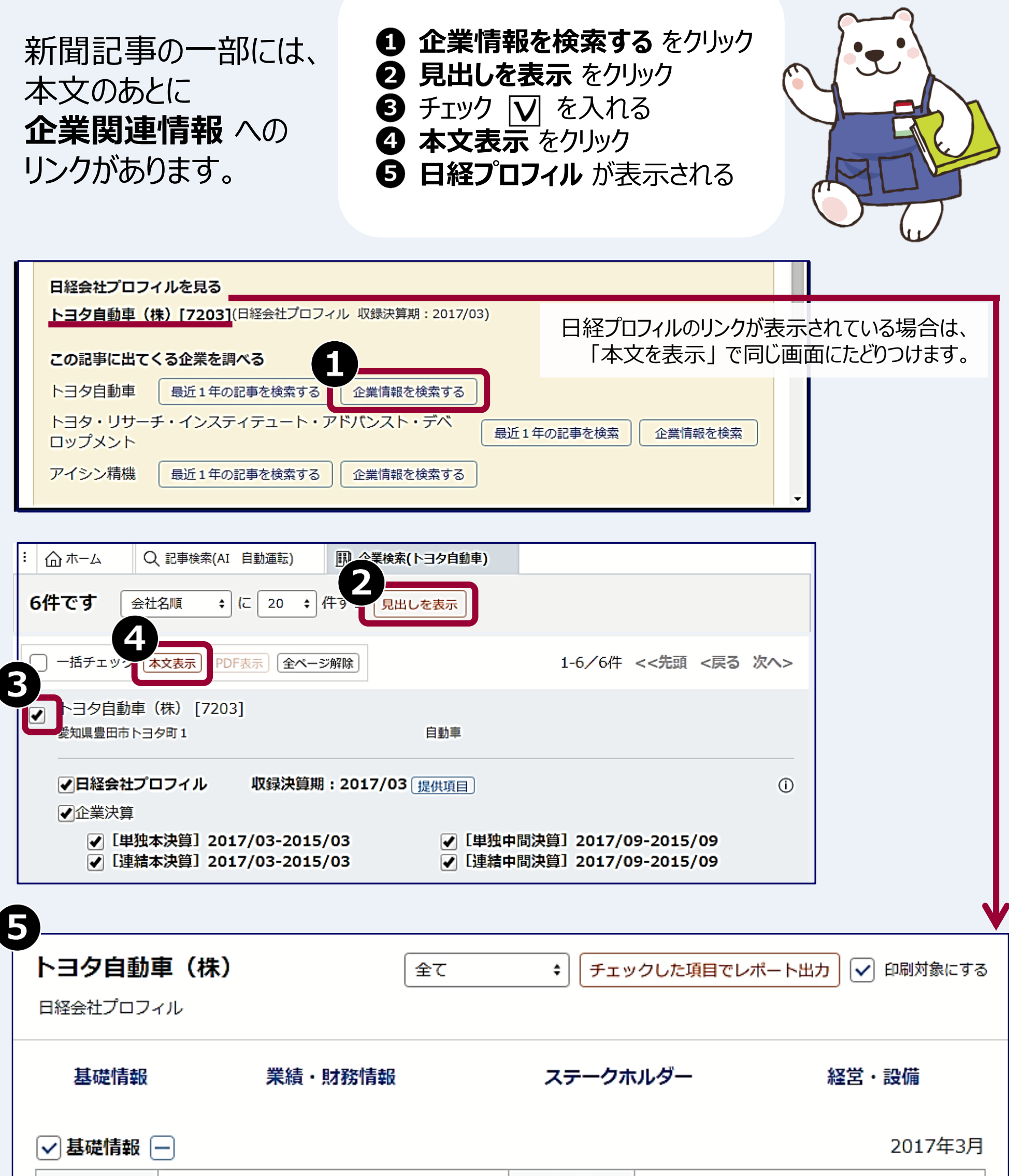

| A 11 /2 | しっちウジキ (#)   | へもな (共去) | Taraka Makan Oran |  |
|---------|--------------|----------|-------------------|--|
|         | - トコクロ助車 (株) | 会社父 (曲文) | Toyota Motor Corp |  |

| 云江石         |                           | 云江石 (天文) | Toyota Motor Corp. |
|-------------|---------------------------|----------|--------------------|
| 上場取引所       | 東京第1部 名古屋第1部              | 株式コード    | 7203               |
| 日経<br>会社コード | 01353                     | 設立年月日    | 1937年8月28日         |
| 本社所在地       | 〒471-8571<br>愛知県豊田市トヨ夕町 1 | 電話番号     | 0565-28-2121       |
| 資本金         | 635,401(百万円)              | 売上高      | 11,476,343(百万円)    |
| 決算月         | 3月                        | 従業員数     | 73,875名            |

沿革、事業内容、財務諸表、業績推移、労務情報、役員、関連会社、取引先など、 企業研究に使える情報が見つかります。事業や業績に関連した新聞記事へのリンクもあり。

## その2.条件を指定して企業情報を集める

1 企業検索を選択し 2 詳細条件を開くと、会社名のほか本社所在地、業種、企業規模などの条件で企業を探せます。

| メインコンテンツ   | - | : @ ホーム   | 🛄 企業検索(国内         | 一括)            |               |        |                          |          |
|------------|---|-----------|-------------------|----------------|---------------|--------|--------------------------|----------|
| 습 ㅠ-ム      |   | 会社名を入力してく | ください              | לת 🗌 🔄         | ナ 前方一致        | ÷ Q    | 検索                       |          |
| Q 記事検索     | + | 2 詳細条     | 件を開く              |                |               |        |                          |          |
| 企業検索       | - | 本社所在地     | 選択なし              | •              | *             | 通      | 選択なし                     | <b>^</b> |
| 上 人事検索     |   | 411/11-C  | 北海道               |                | *             | 1±     | 食品<br>(#99)              |          |
| ≥ 業界情報     | + |           | <b>戸林</b><br>  岩手 |                |               |        | <sup>™料料田</sup><br>パルプ・紙 |          |
| 最新情報       | + |           |                   | •              |               |        | 化学                       | •        |
| 業界・テーマ     | + | 電話番号      |                   |                |               |        |                          |          |
| スペシャルコンテンツ | + | 資本金       |                   | )以上 ~          | 未満            | (単位:   | 百万円 ÷)                   |          |
| テーマフォルダ    | + | 売上高<br>利益 |                   | )&⊥ ~<br>)&⊥ ~ | <sup>末満</sup> | (単位:   | 百万円 ()                   |          |
|            |   | 従業貝       |                   | )以上 ~          | 未満            | (単位:ノ  | U                        |          |
|            |   | 設立年月      | 西暦                | ~ 西暦           |               | (YYYY) | 4M)                      |          |

### その3.業界の最新ニュースを調べる

 ● 業界情報 ② 業界ニュース ③ 業界を選ぶ の順に選択 すると、業界についての新聞記事や関連企業が見つかります。

| メインコンテンツ | - | : 山ホーム 🗠 業界ニュー | -7 8       |                |        |
|----------|---|----------------|------------|----------------|--------|
| ☆ ホーム    |   | 石油・鉱業・エネルギ     | ー 業界 業界を選ぶ |                | 業界サマリへ |
| Q 記事検索   | + | この業界の企業一覧を表示   |            | 業界内の記          | 事を検索する |
| 🛄 企業検索   | + |                |            | A 100 TH THE T |        |

|                | 0 + + + + +                                    |  | 最新のトビックス                                | テーマ別語                                                 | こ事                                                        | 企業別記事                                                                         | 人事異動                                            |  |
|----------------|------------------------------------------------|--|-----------------------------------------|-------------------------------------------------------|-----------------------------------------------------------|-------------------------------------------------------------------------------|-------------------------------------------------|--|
|                | 25 人里検索<br>業界情報 —                              |  | 全選択: 本文表示 PDF表                          | テレビス 資源・エネルギー<br>素材                                   | 資源・エネルギー 石油・鉱業・エネルギー 電力・ガス<br>素材 繊維・紙・パルプ 化学 鉄鋼 非鉄金屋・金屋製品 |                                                                               |                                                 |  |
|                | <ul> <li>レポート・市場シェア</li> <li>業界ニュース</li> </ul> |  | 弱材料、目つぶる原油相<br>2018/03/07 日本経済新聞        | <sup>機械</sup><br>エレクトロニクス<br>朝刊 <sup>輸送機器</sup>       | 重機・建機・プラント<br>モバイル端末 コント<br>自動車・二輪車 自重                    | ト 産業用ロボット・工作機械 医療用機器<br>ビューター・通信機器 複写機・プリンター 電機・家電 5<br>動車部品 造船・航空機・鉄道車両      | デジタル家電・カメラ 電子部品・電池                              |  |
|                | シ 業界サマリ                                        |  | <b>LPG、米の増産続く、</b><br>2018/03/07 日本経済新聞 | <sup>食品</sup><br>国際・<br>生活・医薬<br>朝刊 <sup>建設・不動産</sup> | 加工食品 即席・菓子<br>衣料品 (製造・卸)<br>建設 セメント・建株                    | 子・パン 飲料 酒類<br>服飾・時計・宝飾品 化粧品・スキンケア 日用品・トイ<br>オ・住宅設備 不動産・住宅                     | レタリー 文具・家具 パイオ・医薬品・医療                           |  |
|                |                                                |  |                                         | 小売・飲食                                                 | 商社・卸 大型店・コ<br>弁当<br>銀行・信用金庫 証券                            | コンビニ 衣料品・服飾品店(小売) 専門店・ドラッグス<br>券 保険 投資業・その他金融                                 | トア 家電星販店 外食・居酒屋 ファストフード・                        |  |
| さまざまな業界の最新動向が  |                                                |  |                                         |                                                       | 鉄道・パス・タクシー<br>新聞・放送・出版 選                                  | - 物流・陸運・海運 航空<br>亜信サービス 広告 映画・音楽・演劇 ゲーム・コンテン・<br>マー・スポーツ 参倉・母倉・研修 介建 啓備・セキュリ: | ツ ネット事業 システム・ソフトウエア<br>ティー 豆焼乾冬 人材紹介・人材派遣 印刷 コン |  |
| 新聞記事から見えてきます。  |                                                |  |                                         |                                                       | サル・調査                                                     |                                                                               |                                                 |  |
| 業界研究にもご活用ください。 |                                                |  |                                         |                                                       |                                                           |                                                                               | 2018年5月                                         |  |

名城大学附属図書館閲覧参考係